# Performing an ELISA with the ASSIST PLUS pipetting robot

### Introduction

The enzyme-linked immunosorbent assay (ELISA) is a standard method used to detect and quantify peptides, proteins, antibodies or hormones in a sample. It consists of multiple repetitive steps that are time consuming and tedious to perform manually. The ASSIST PLUS pipetting robot allows this process to be automated, which not only increases the reproducibility of your results, but also gives you more time to focus on your science. Any VIAFLO or VOYAGER electronic pipette can be automated using the ASSIST

PLUS; the VOYAGER adjustable tip spacing pipette enables reformatting of samples from one labware type to another in the blink of an eye. All the steps needed to run an ELISA are saved on the pipette as a VIALAB program – the smart and easy-to-use pipetting automation software of the ASSIST PLUS. Simply place the labware on the deck, choose the program corresponding to the ELISA step and let the ASSIST PLUS do the work.

#### Key benefits:

- Optimal pipette settings including tip immersion depth, pipetting speeds and angles – maximize the consistency and reproducibility of the ELISA.
- The full automation capability of the ASSIST PLUS frees highly valuable time that you can use for more important tasks.
- VOYAGER and VIAFLO electronic pipettes, in combination with the ASSIST PLUS, provide unmatched pipetting ergonomics.
- Repeat Dispense and Multi Aspirate steps can be used

#### Step-by-step procedure:

#### **Experimental set-up**

The ASSIST PLUS is used to perform a sandwich ELISA. The pipetting robot operates a VOYAGER 8 channel 1250 µl electronic pipette with 1250 µl Sterile, Filter, Low Retention GripTips. The use of Low Retention GripTips guarantees optimal liquid recovery when pipetting ELISA buffers that contain surfactants, such as Tween 20.

Below is an example set-up for a sandwich ELISA with a standard curve and 24 samples in triplicate. The pipetting programs are prepared with the VIALAB software. The protocol is divided into eight programs that guide the user through the eight steps of the ELISA.

for fast dispense and removal of reagents to speed up the process. The automatic Tip Change ensures assay contamination is avoided.

- The ASSIST PLUS pipetting robot is perfectly adapted to handle different plate layouts, increasing the flexibility of your work depending on your needs.
- Various sample input tubes can be used. The samples are easily transferred to the assay plate using multichannel and adjustable tip spacing pipettes, increasing the assay productivity while avoiding reformatting errors.

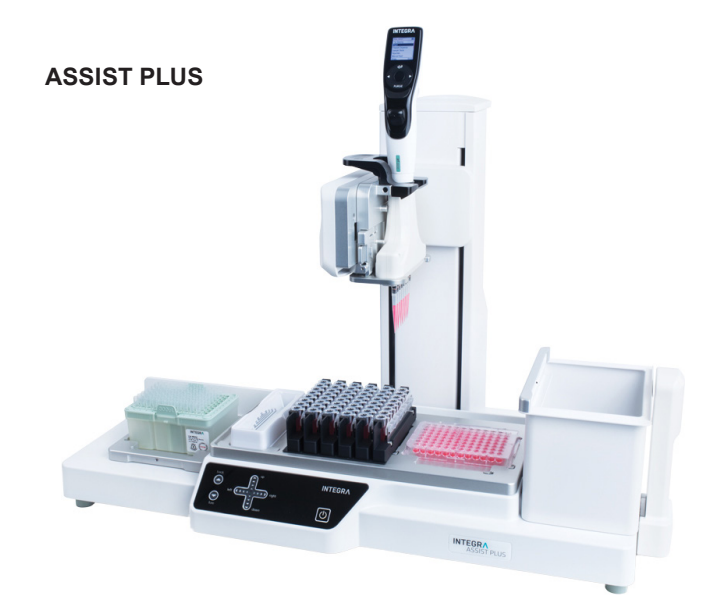

# **INTEGR**

#### Overview of the sandwich ELISA steps and corresponding programs:

Program 1: Coat the plate (1\_E\_Coating)
Program 2: Block the plate (2\_E\_Blocking)
Program 3: Prepare the samples (3\_E\_Sample\_Preparation)
Program 4: Add the samples (4\_E\_Sample\_Addition)
Program 5: Add the detection antibody (5\_E\_Detection\_Antibody)
Program 6: Add the enzyme conjugate (6\_E\_Enzyme\_Conjugate)
Program 7: Add the substrate (7\_E\_Substrate)
Program 8: Stop the reaction (8\_E\_Stop\_Solution)

#### 1. Coat the ELISA plate

**STEP:** Adding the capture antibody to coat the ELISA plate.

**HOW TO:** Place the capture antibody, prediluted in the coating buffer, in a 10 ml polypropylene multichannel reagent reservoir. Select and run the first VIALAB program, 1\_E\_Coating. The pipette automatically transfers 100 µl of the capture antibody into the ELISA plate using the Repeat Dispense mode. The plate is ready to be incubated.

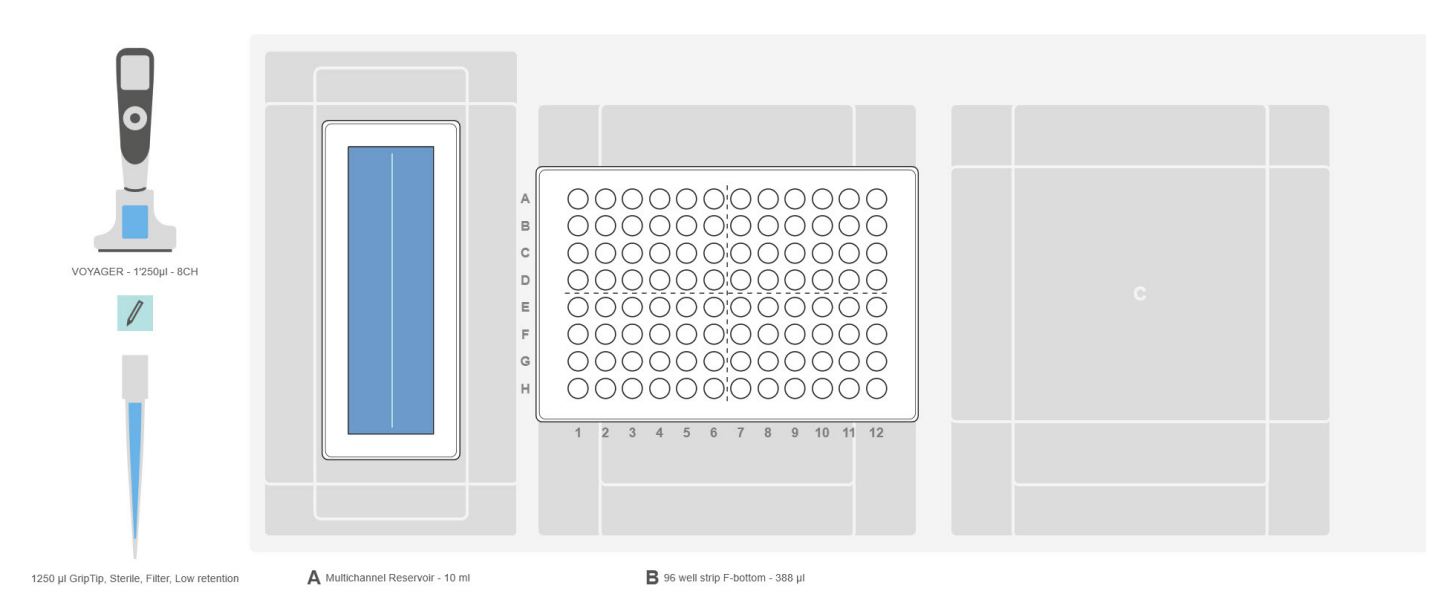

Figure 1: The set-up for program 1\_E\_Coating. Position A: 10 ml polypropylene multichannel reagent reservoir containing the capture antibody. Position B: ELISA plate.

#### 2. Block the plate

**STEP:** Blocking the ELISA plate's non-specific binding sites.

**HOW TO:** Select the VIALAB program 2\_E\_Blocking and set up the deck with the required labware, as indicated in **Figure 2**.

### **Application Note**

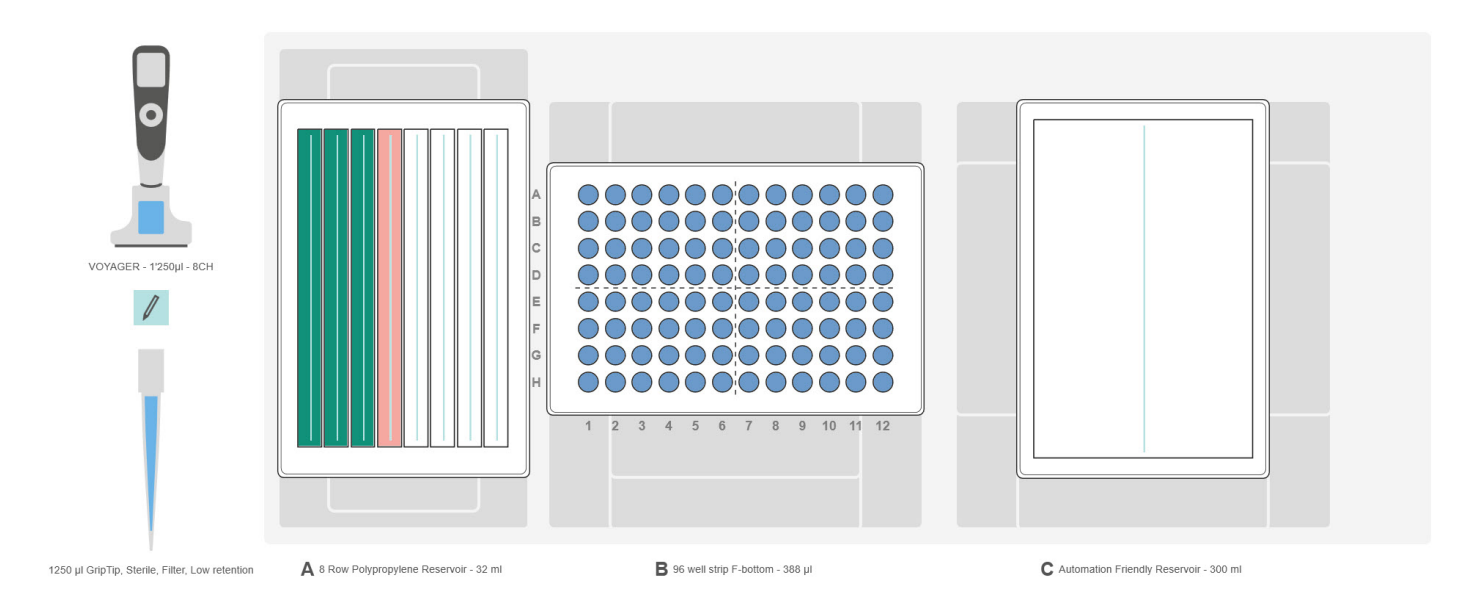

Figure 2: The set-up for program 2\_E\_Blocking. Position A: 8 row polypropylene reservoir containing the washing buffer (green) and the blocking buffer (pink). Position B: ELISA plate. Position C: 300 ml automation friendly reservoir, used to collect the liquid waste.

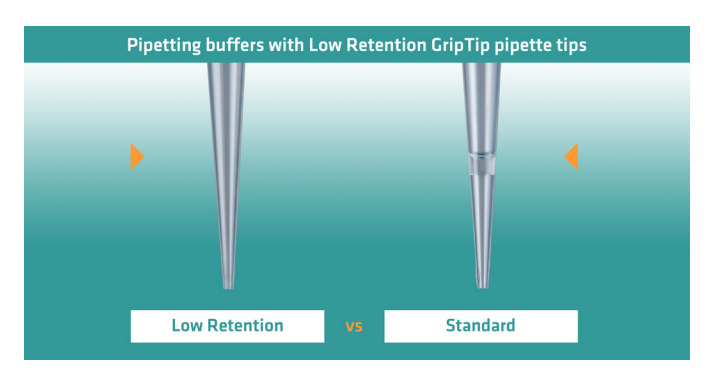

**Figure 3:** The image highlights the advantages of using Low Retention GripTips (left) versus standard GripTips (right) when pipetting buffers containing surfactants.

The program incorporates all the necessary pipetting steps, including removing of the coating buffer from the plate followed by washing three times with 200 µl of the washing buffer. In our example, we included a 15 second incubation time, which can be easily adjusted to your protocol using the VIALAB software. The use of the Repeat Dispense and Multi Aspirate modes speeds up this fully automated process. At the end of the washing steps, the user is prompted to blot the plate against clean paper towels – the only manual step of this ELISA protocol. After confirming that this step has been completed, the ASSIST PLUS pipetting robot continues by adding the blocking buffer into the ELISA plate using the Repeat Dispense mode. Finally, the pipette informs the user that the plate is ready for incubation.

#### Tips:

- All wells are treated in the same way. This is reproducible from plate to plate, ensuring the consistency of your results.
- Setting a height limit 1 mm above the bottom of the ELISA plate guarantees that the pipette tips will never damage the coating surface, offering a safe and reproducible protocol from plate to plate, and avoiding inconsistencies or inaccurate results.
- Using an eight row polypropylene reservoir allows the deck set-up to be optimized, enabling several buffers to be handled on just one deck position. This means that there is no need to change the labware during a protocol, allowing fully automated processing of the ELISA plate.
- Using Low Retention GripTips is optimal when pipetting buffers that contain surfactants, such as Tween 20. They ensure the greatest liquid recovery in comparison with standard tips (see Figure 3).

# 

#### 3. Prepare your samples

**STEP:** Diluting your samples 1:10.

**HOW TO:** In this example, centrifuged blood samples are stored in EDTA collection tubes placed in an INTEGRA rack. The plasma is diluted 1:10 with the dilution buffer. The deck layout is shown in **Figure 4**.

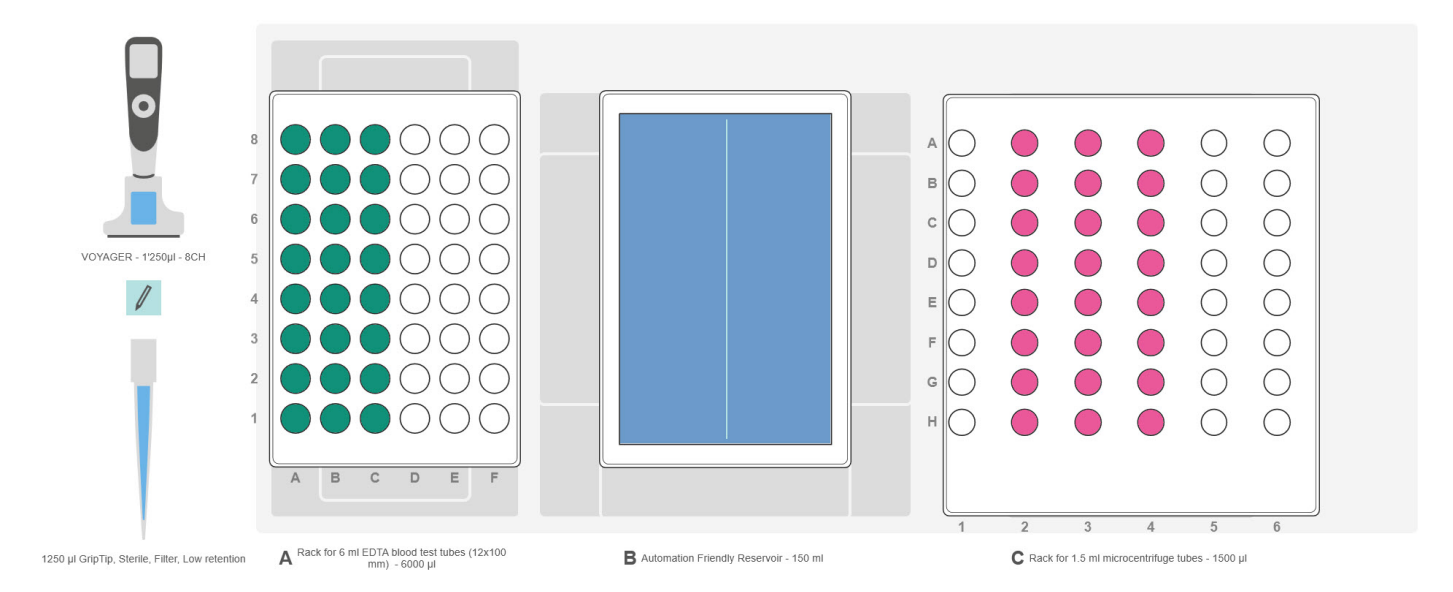

**Figure 4:** The set-up for program 3\_E\_Sample\_Preparation. **Position A:** 24 EDTA collection tubes containing whole blood in an INTEGRA rack (green). **Position B:** 150 ml automation friendly reagent reservoir filled with dilution buffer. **Position C:** INTEGRA rack containing 24 empty 1.5 ml microcentrifuge tubes for the diluted samples (pink). The first column of microcentrifuge tubes is dedicated to the blank and serial dilutions of the ELISA standard for the standard curves.

Select and run the 3\_E\_Sample\_Preparation program. The pipette automatically fills the microcentrifuge tubes with 900  $\mu$ l of the dilution buffer. This is followed by transfer of the plasma samples from the EDTA tubes to the microcentrifuge tubes, and careful and thorough mixing. The samples are then ready to be used.

#### Tips:

- Using a VOYAGER adjustable tip spacing pipette together with the ASSIST PLUS allows automatic and error-free sample reformatting.
- The ASSIST PLUS pipetting robot ejects and loads the tips automatically, eliminating any risk of sample cross-contamination.

### 4. Add your controls and samples

**STEP:** Adding the controls and diluted samples to the ELISA plate.

**HOW TO:** Prepare the deck of the ASSIST PLUS as indicated in **Figure 5**.

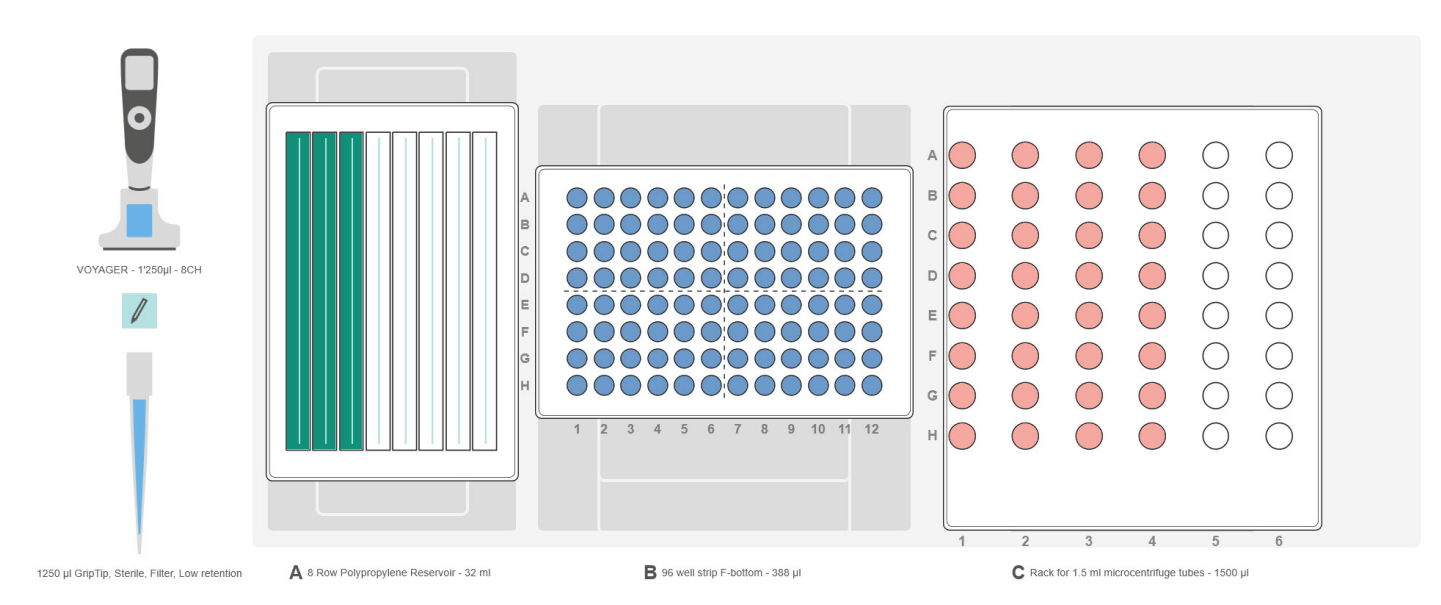

**Figure 5:** The set-up for program 4\_E\_Sample\_Addition. **Position A:** 8 row polypropylene reservoir containing the washing buffer (green). Rows 4 to 7 are used to dispense the liquid waste. **Position B:** ELISA plate. **Position C:** INTEGRA rack for 1.5 ml microcentrifuge tubes. The first pink column contains the blank and the ELISA standard, serially diluted for the standard curve. The three other columns in pink contain the diluted plasma samples.

Select and run the 4\_E\_Sample\_Addition program to remove the blocking buffer and subsequently wash the plate. In our example, each sample is added to the ELISA plate in triplicate. The ASSIST PLUS pipetting robot uses the Repeat Dispense mode to transfer the triplicate samples into the plate, replacing the pipette tips before aspirating the next series of samples.

Tips:

• Each pipetting step is done in exactly the same way, ensuring the reproducibility of the assay from row to row, and plate to plate.

5. Add the detection antibody

**STEP:** Adding the diluted detection antibody to the ELISA plate.

**HOW TO:** After incubation, prepare the deck as indicated in **Figure 6** and select program 5\_E\_Detection\_Antibody. The addition of the detection antibody is performed automatically by the ASSIST PLUS. Incubate the plate again.

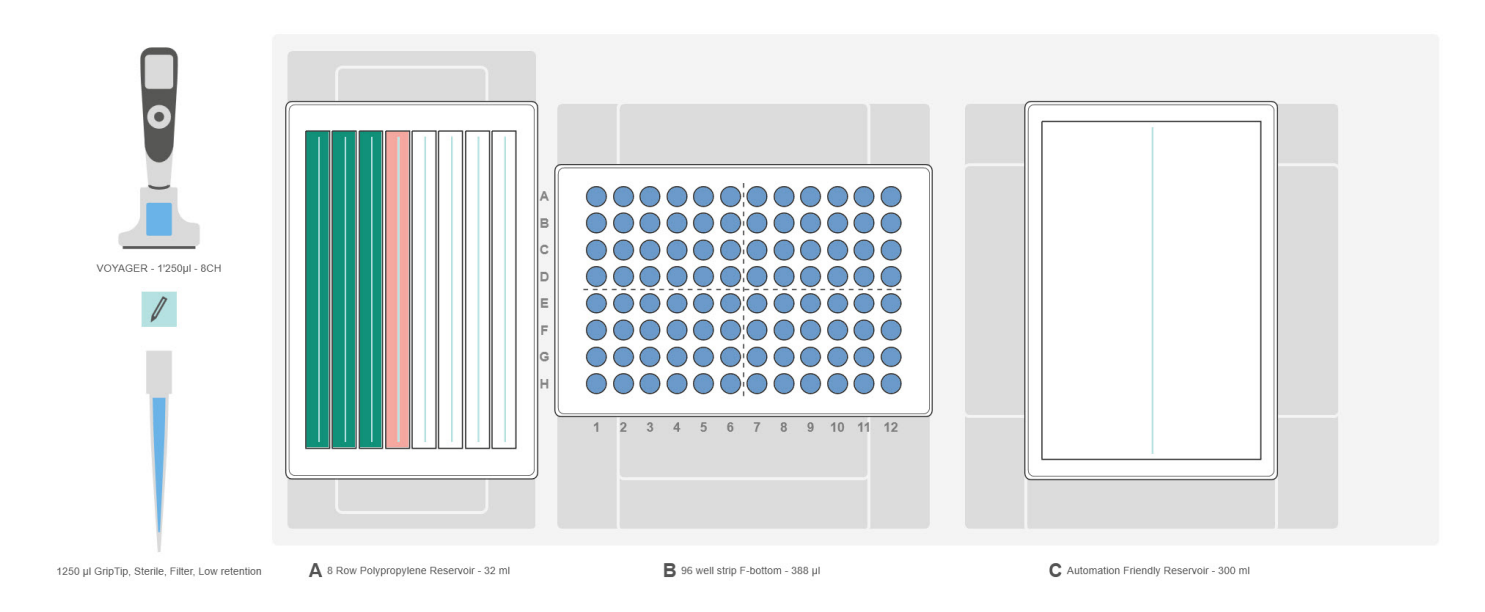

**Figure 6:** The set-up for program 5\_E\_Detection\_Antibody. **Position A:** 8 row polypropylene reservoir containing the washing buffer (green) and the detection antibody (pink). **Position B:** ELISA plate. **Position C:** 300 ml automation friendly reservoir, for waste collection.

### 6. Add the enzyme conjugate

**STEP:** Adding the enzyme conjugate to the ELISA plate.

**HOW TO:** Set up the ASSIST PLUS deck as shown in **Figure 7**. Select program 6\_E\_Enzyme\_Conjugate, which includes the removal of the previous solution, the three washing steps, and the addition of the enzyme conjugate to the ELISA plate. The plate is ready for incubation.

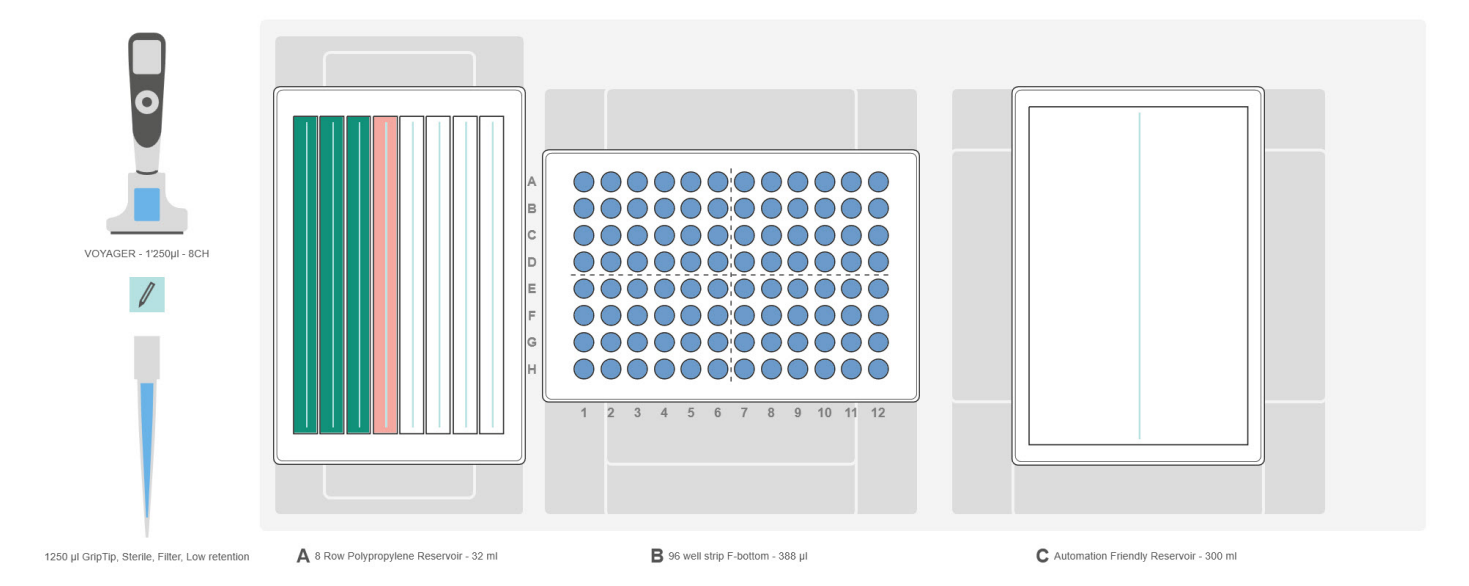

**Figure 7:** The set-up for program 6\_E\_Enzyme\_Conjugate. **Position A:** 8 row polypropylene reservoir containing the washing buffer (green) and the enzyme conjugate (pink). **Position B:** ELISA plate. **Position C:** 300 ml automation friendly reservoir, to collect the liquid waste.

# **INTEGR**

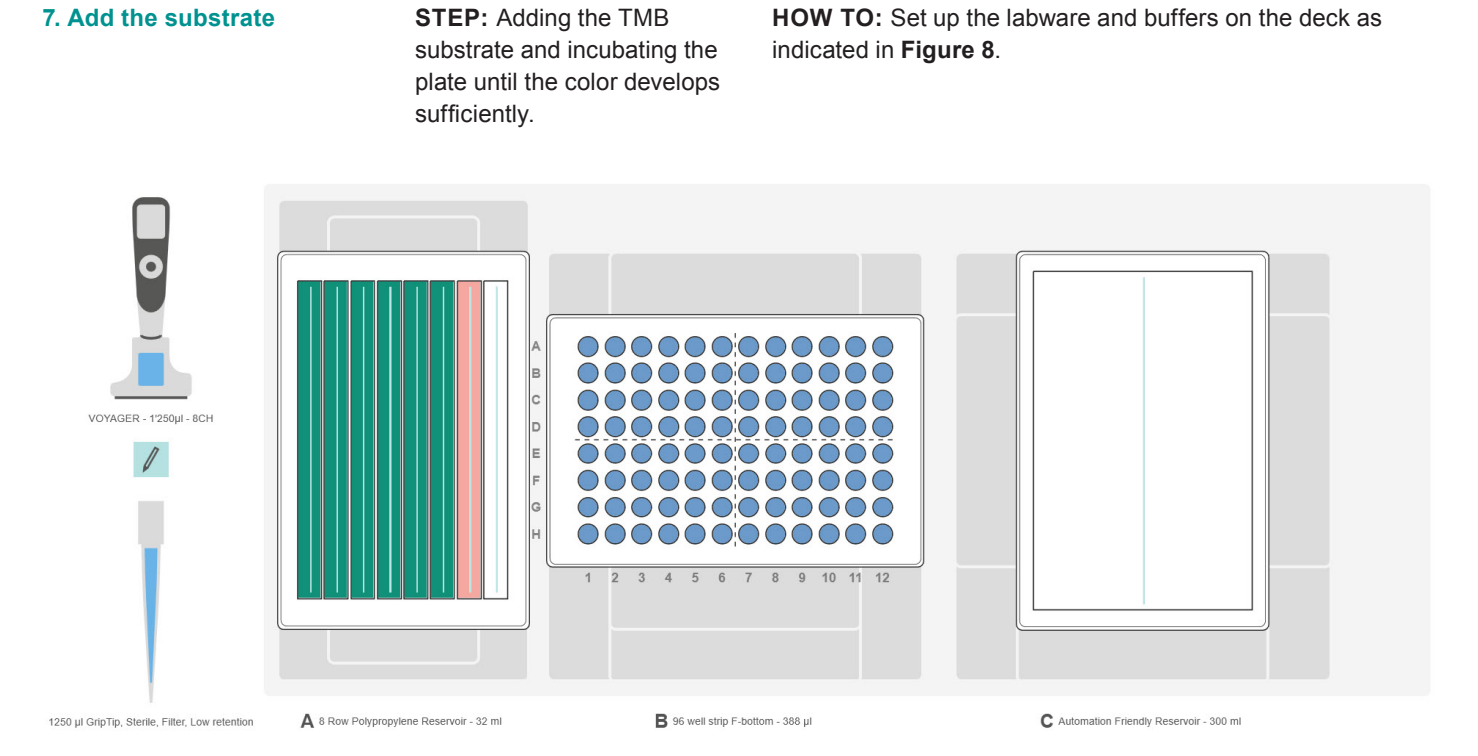

**Figure 8:** The set-up for program 7\_E\_Substrate. **Position A:** 8 row polypropylene reservoir containing the washing buffer (green) and the TMB substrate (pink). **Position B:** ELISA plate. **Position C:** a 300 ml automation friendly reservoir, for waste collection.

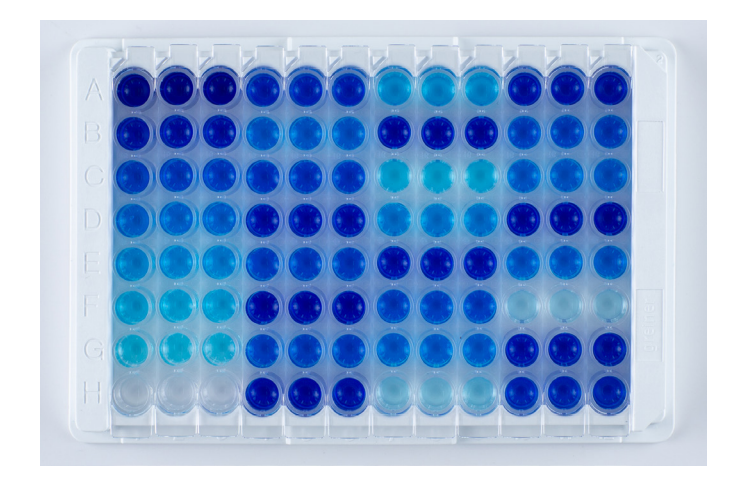

**Figure 9:** Example of a sandwich ELISA plate after incubation with TMB substrate, showing positive (blue) and negative (clear) reactions of the triplicate samples with the antibodies. The color intensity directly depends on the sample concentration, as highlighted in the first three columns, which correspond to the standard curves.

Select and run program 7\_E\_Substrate. The ASSIST PLUS removes the previous buffer then washes the plate six times before adding the TMB substrate. Incubate the plate at room temperature until the color is sufficiently developed. The color of the solution changes from transparent to blue in wells where the samples have reacted with the antibodies. The color intensity is dependent on the sample concentration (see **Figure 9**).

#### Tips:

- The pipetting robot automatically processes the plate, regardless of the multiple and repetitive pipetting steps, freeing up time for you to concentrate on other tasks.
- The ASSIST PLUS tells you when to add the TMB substrate into the corresponding row of the reservoir, preventing the photosensitive substrate from being exposed to light for too long a period of time.

### **Application Note**

#### 8. Stop the reaction

**STEP:** Adding the stop solution to the plate before detection.

**HOW TO:** Select and run the final program, 8\_E\_Stop\_ Solution (see **Figure 10** for the deck set-up).

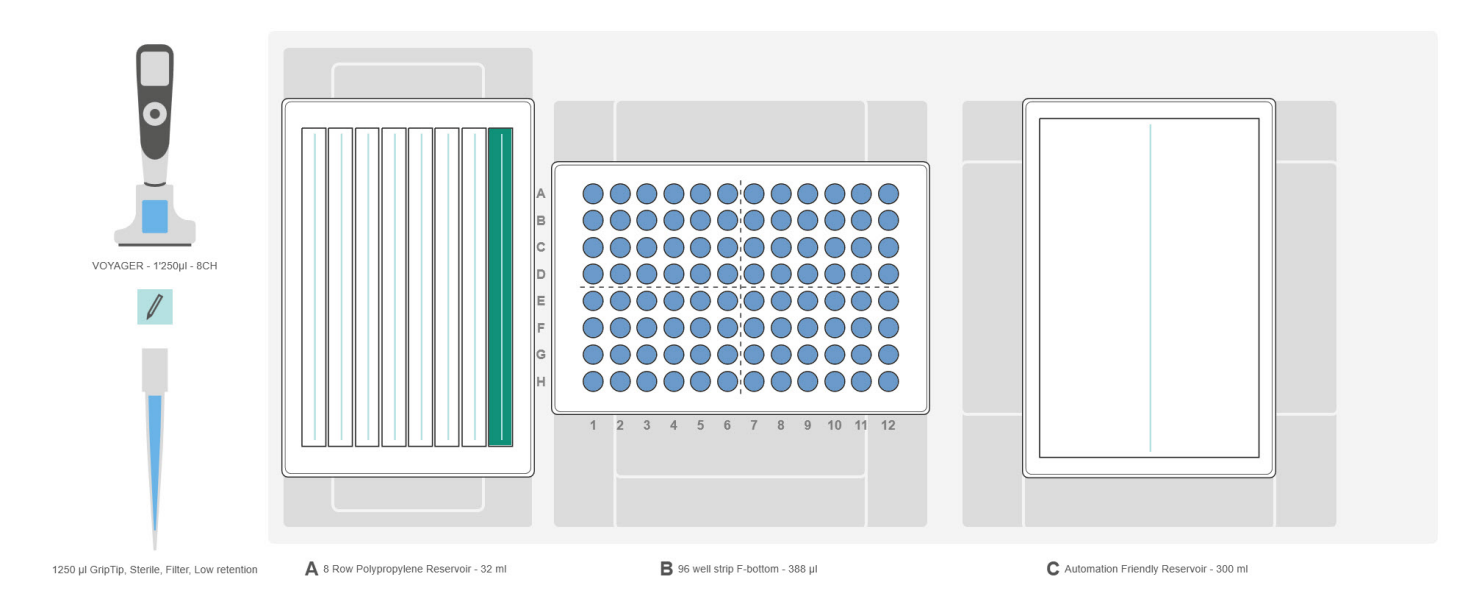

**Figure 10:** The set-up for program 8\_E\_Stop\_Solution. The deck set-up is identical to that of step 7, except that the stop solution is added to the 8<sup>th</sup> row of the 8 row polypropylene reservoir (green).

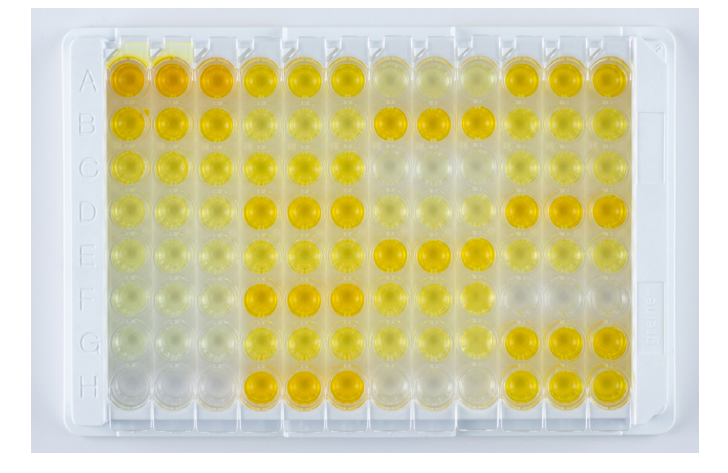

**Figure 11:** Example of a sandwich ELISA plate after incubation with TMB substrate and addition of the stop solution, showing positive (yellow) and negative (clear) reactions of the triplicate samples with the antibodies. The color intensity directly depends on the sample concentration, as highlighted in the first three rows, which correspond to the standard curves.

The ASSIST PLUS adds the stop solution to the sample triplicates in the plate; the color changes from blue to yellow in the wells where the samples reacted with the antibodies (see **Figure 11**). The plate is now ready for detection.

# **INTEGR**

#### Remarks

Partial plate: If your particular ELISA doesn't require processing of 96 samples, the ASSIST PLUS is able to work with any number of columns. Simply adapt the VIALAB program to fit your need.

VIALAB software: The VIALAB programs can be easily adapted to your specific labware and protocols.

### Conclusion

- ELISAs can be fully automated using the ASSIST PLUS pipetting robot, offering users increased walk-away time.
- Optimized pipetting settings and tip immersion, together with the use of Low Retention GripTips, guarantee the consistency and reproducibility of the ELISAs.
- Using the ASSIST PLUS pipetting robot allows
  various sample tube types and multiple reagents to be

accommodated on the deck, for improved productivity and unrivaled flexibility.

- Automatic Tip Change avoids any assay contamination while using the Repeat Dispense and Multi Aspirate modes whenever possible speeds up the process.
- Thanks to the VIALAB software, the pipetting programs can be easily adapted to specific protocols and labware.

### **Materials**

| Manufacturer        | Part Number         | Description                                        | Link                                                                                                    |
|---------------------|---------------------|----------------------------------------------------|----------------------------------------------------------------------------------------------------|
| INTEGRA Biosciences | 4505                | ASSIST PLUS base unit                              | https://www.integra-biosciences.com/global/en/<br>pipetting-robots/assist-plus                                                    |
| INTEGRA Biosciences | 4724                | VOYAGER 8 channel 1250 µl<br>electronic pipette    | https://www.integra-biosciences.com/global/en/<br>pipetting-robots/assist-plus#parts-and-numbers                                  |
| INTEGRA Biosciences | 6545                | 1250 μl Sterile, Filter, Low<br>Retention GripTips | https://www.integra-biosciences.com/global/en/<br>griptip-selector-guide                                                          |
| INTEGRA Biosciences | 4337, 4336          | 10 ml reagent reservoir, polypropylene             | https://www.integra-biosciences.com/switzerland/<br>en/reagent-reservoirs/multichannel-reagent-<br>reservoirs#parts-and-numbers   |
| INTEGRA Biosciences | 6303, 6301,<br>6317 | 150 ml automation friendly reagent reservoir       | https://www.integra-biosciences.com/global/en/<br>reagent-reservoirs/automation-friendly-reagent-<br>reservoirs#parts-and-numbers |
| INTEGRA Biosciences | 6307, 6305,<br>6327 | 300 ml automation friendly reagent reservoir       | https://www.integra-biosciences.com/global/en/<br>reagent-reservoirs/automation-friendly-reagent-<br>reservoirs#parts-and-numbers |
| INTEGRA Biosciences | 6371                | 8 row polypropylene reservoirs                     | https://www.integra-biosciences.com/global/en/<br>reagent-reservoirs/automation-friendly-reagent-<br>reservoirs                   |

| INTEGRA Biosciences | 4540   | Rack for 1.5 ml microcentrifuge<br>tubes – 1500 μl                                              | https://www.integra-biosciences.com/switzerland/en/<br>pipetting-robots/assist-plus#parts-and-numbers                                                                                                    |
|---------------------|--------|-------------------------------------------------------------------------------------------------|----------------------------------------------------------------------------------------------------|
| INTEGRA Biosciences | 4543   | Rack for 6 ml EDTA blood test<br>tubes (12 x 100 mm) 6000 µl                                    | https://www.integra-biosciences.com/switzerland/en/<br>pipetting-robots/assist-plus#parts-and-numbers                                                                                                    |
| Greiner Bio-One     | 762070 | Strip Plate, 12 x F8, PS, F-bottom, clear, Microlong <sup>®</sup> , Med. Binding                | https://shop.gbo.com/de/switzerland/products/<br>bioscience/immunologie-hla/96-well-elisa-<br>streifenplatten/8-well-streifen-platten/762070.<br>html?_ga=2.123933386.159100769.1581674193-<br>1363954463.1581674193 |
| Greiner Bio-One     | 456038 | VACUETTE <sup>®</sup> TUBE 6 ml K3E<br>K3EDTA 13 x 100 lavender cap –<br>black ring, non-ridged | https://shop.gbo.com/en/switzerland/products/<br>preanalytics/venous-blood-collection/vacuette-tube/<br>edta/k3e-k3edta/456038.html                                                                                  |

INTEGRA Biosciences AG 
 T205 Zizers, Switzerland
 Hudson, NH 03051, USA
 35444 Biebertal, Deutschland

 T +41 81 286 95 30
 T +1 603 578 5800
 T +49 6409 81 999 15

 F +41 81 286 95 33
 F +1 603 577 5529
 F +49 6409 81 999 68

 info@integra-biosciences.com
 info-us@integra-biosciences.com
 info-de@integra-biosciences.com

INTEGRA Biosciences Corp.

INTEGRA Biosciences Deutschland GmbH INTEGRA Biosciences SAS

95062 Cergy-Pontoise Cedex 1, France T +33 (0)1 34 30 76 76 F +33 (0)1 34 30 76 79 info-fr@integra-biosciences.com

INTEGRA Biosciences Ltd. Egham, Surrey TW20 9EY, UK info-uk@integra-biosciences.com